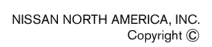

# SERVICE BULLETIN

EL15-033

NISSA

Reference: NTB15-100 Date: November 16, 2015

# 2013-2016 LEAF; PROCEDURE TO ERASE DTC P18A5

**APPLIED VEHICLE:** 2013 – 2016 LEAF (ZE0)

**IF YOU CONFIRM** 

DTC P18A5 (AUTO P CANCELLATION) is stored as CURRENT, and will not erase.

**NOTE:** This DTC can be set during manufacture and will not reoccur once cleared. **This DTC is not in the Electronic Service Manual (ESM) and no further diagnostic is necessary**.

# ACTION

Follow the Service Procedure in this bulletin to erase the DTC.

**IMPORTANT:** The purpose of **ACTION** (above) is to give you a quick idea of the work you will be performing. You MUST closely follow the **SERVICE PROCEDURE** (on page 2) as it contains information that is essential to successfully completing this repair.

Nissan Bulletins are intended for use by qualified technicians, not 'do-it-yourselfers'. Qualified technicians are properly trained individuals who have the equipment, tools, safety instruction, and know-how to do a job properly and safely. NOTE: If you believe that a described condition may apply to a particular vehicle, DO NOT assume that it does. See your Nissan dealer to determine if this applies to your vehicle.

# SERVICE PROCEDURE

- 1. Push the vehicle "Power Switch" to ON.
- 2. Write down the radio settings.

| Presets | 1 | 2             | 3       | 4    | 5  | 6              |
|---------|---|---------------|---------|------|----|----------------|
| AM      |   |               |         |      |    |                |
| FM 1    |   |               |         |      |    |                |
| FM 2    |   |               |         |      |    |                |
| SAT 1   |   |               |         |      |    |                |
| SAT 2   |   |               |         |      |    |                |
| SAT 3   |   |               |         |      |    |                |
| Bass    | • | <b>Freble</b> | Balance | Fade | Sp | beed Sen. Vol. |

- 3. **If equipped**, write down the customer preferred setting for the Automatic Air Conditioning System.
  - If needed, refer to System Settings in the HAC section of the ESM.
- 4. Check to see if the timer for charging or climate control is ON. If ON, turn OFF and make sure to turn back ON after the DTC has been cleared.
  - For charging timer on vehicles with navigation write down which days are OFF for both Timer 1 and/or Timer 2.
- 5. Push the vehicle Power Switch to OFF.
- 6. Wait 1 minute for "Telematics Control Unit" (TCU) to send/receive.
- 7. Disconnect the 12V battery negative terminal for at least 10 seconds and then reconnect.
- 8. Connect VI, open CONSULT-III plus (C-III plus) and check for stored DTCs.
  - DTC P18A5 should now be PAST.
- 9. Erase P18A5.
- 10. Confirm there are no warning lights ON or blinking.
- 11. Put your foot on the brake, push the vehicle Power Switch to READY mode, and then confirm that the shift selector operates correctly.
  - N, D, R and P are displayed on Instrument Panel as shifter is moved.
- 12. While still in READY mode and your foot on the brake:
  - a. Shift the vehicle to either "Drive or Reverse" (D or R).
  - b. Push the vehicle Power Switch to OFF.
  - c. Push the vehicle Power Switch to READY mode.
  - d. Confirm the vehicle is now in "Park" (P).

**NOTE:** Step 12 confirms the automatic Park function is operating correctly.

13. Proceed to Reset Customers Settings on next page.

# **Reset Customer Settings**

- 1. Reset the clock in the combination meter.
- 2. Reset the radio settings.
- 3. If equipped, check/reset the clock in the navigation system.
- 4. **If equipped**, reset the customer preferred settings for the Automatic Air Conditioning System.
  - If needed, refer to System Settings in the HAC section of the ESM.
- 5. If equipped, turn the Charge and A/C timers back ON if they were turned OFF.
- 6. Inform the customer:
  - If equipped, some memory settings in the navigation system may need to be reset.
- 7. Reinitialize and check the Anti-Pinch Function for all Auto-UP power windows:

# Reinitialize:

- a. Turn the ignition ON.
- b. Operate the power window switch to fully open the window (glass all the way down).
- c. Hold the window switch UP until the glass stops at the fully closed position, and then continue holding the switch UP for 2 seconds or more.
- d. Check that AUTO-UP function operates normally.

#### Check Anti-Pinch Function

- a. Fully open the door window (glass all the way down).
- b. Hold a piece of wood near the fully closed position.
- c. Close the door window glass using the AUTO-UP switch. Allow the window glass to hit the wood.
- d. Check the following conditions:
  - Check that the glass lowers for approximately 150 mm (5.9 in), without pinching the wood, and stops.
  - Check that the glass does not rise when operating the power window main switch, while the widow is lowering after hitting the wood.

**CAUTION:** Do not check anti-pinch function with hands or other body parts because they may be pinched.

# **CLAIMS INFORMATION**

#### Submit a Primary Operation (PO) type line claim using the following claims coding:

| OPERATION                             | OP CODE | SYM | DIAG | FRT |
|---------------------------------------|---------|-----|------|-----|
| Erase DTC P18A5 (AUTO P CANCELLATION) | CX26AA  | ZE  | 32   | 0.6 |